Training of Architectural BIM e-Submission Template (for Revit Users Only)

Based on Autodesk Revit 2014

> Building and Construction Authority 5 Maxwell Road #16-00 Tower Block MND Complex Singapore 069110 www.bca.gov.sg

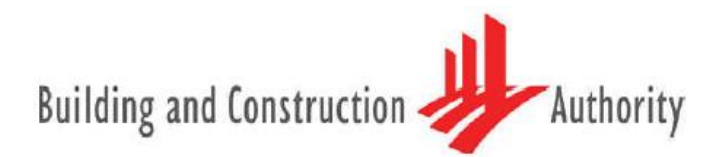

We shape a safe, high quality, sustainable and friendly built environment.

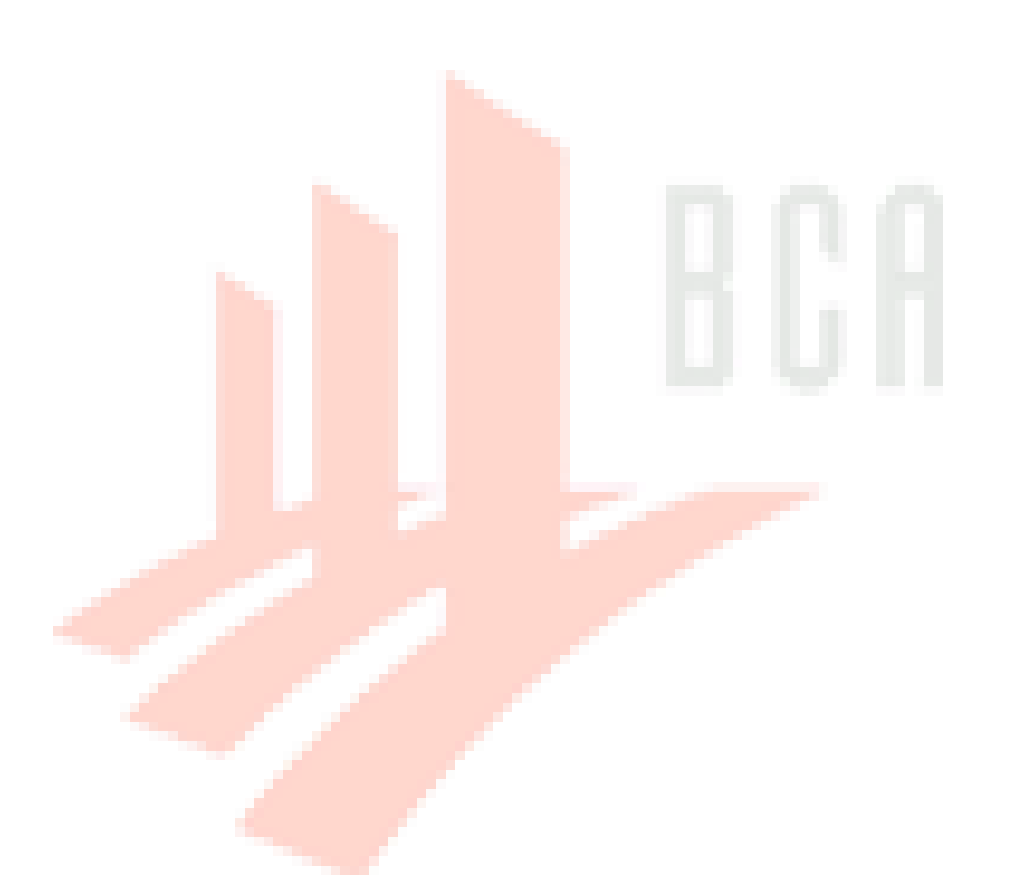

| Copyright @ 2013<br>Building and Construction Authority | If you have any comments, su<br>write to: | ggestions or clarifications, please |
|---------------------------------------------------------|-------------------------------------------|-------------------------------------|
| Doc Name:                                               |                                           |                                     |
| Architecture Template Training                          | CORENET Team                              | Centre for Construction IT          |
| Guide – Autodesk Revit 2014                             | Building and Construction                 | Level 1, Block A, ZEB Building      |
|                                                         | Authority 5 Maxwell Road                  | BCA Academy of the Built            |
|                                                         | #12-00 Tower Block MND                    | Environment 200 Braddell Road       |
| Release Date: November 2013                             | Complex Singapore 069110                  | Singapore 579700                    |
|                                                         |                                           |                                     |

# Contents

|                                                                     | 3  |
|---------------------------------------------------------------------|----|
| PART I. Getting Started                                             | 4  |
| PART II. Project Browser                                            | 6  |
| PART III. Project Elevation/ Datum Level                            | 7  |
| PART IV. Site Configuration                                         | 9  |
| PART V. GFA Tabulation                                              | 12 |
| PART VI. Site & Site Coverage Tabulation (only affecting site plan) | 13 |
| PART VII. SGFA Tabulation                                           | 15 |
| PART VIII. Annotations & Symbols                                    | 16 |
| PART IX. A&A Works/ Re- submission (URA)/ Amendments                | 17 |
| PART X. Endorsement & Data Information                              | 18 |
| PART XI. Export/ Publish to DWF                                     | 19 |
| PART XII. Migrating to latest softwa <mark>re ver</mark> sion       | 20 |
| ACKNOWLEDGEMENT                                                     | 22 |

### **INTRODUCTION**

The objective of this Document is to assist qualified persons (QPs) in developing BIM models to meet new requirements of Building Information Model (BIM) submission. It describes the features available inside the Architectural BIM e-Submission Template and the step-by-step guide to apply them into the project. The BIM Submission Template creates a basic structure to assist the QPs in preparing the BIM models for regulatory approval according to the Architectural BIM e-Submission Guideline. It is by no means an exhaustive template and QPs are allowed to edit/change accordingly to suit their needs.

For any additional requirements that require customisations to a certain extent, QPs are also advised to make reference to the training materials distributed or to consult the respective software vendor for any enquiries on the application. If there are contradictions between this submission guideline and vendor's instructions, BCA BIM team shall be contacted for clarification. Please note that any BIM Submission Guideline and its Template shall be collected from the BCA BIM team.

This training material is meant for Autodesk Revit Users reference only. Diagram below summarises the important features available in the submission template.

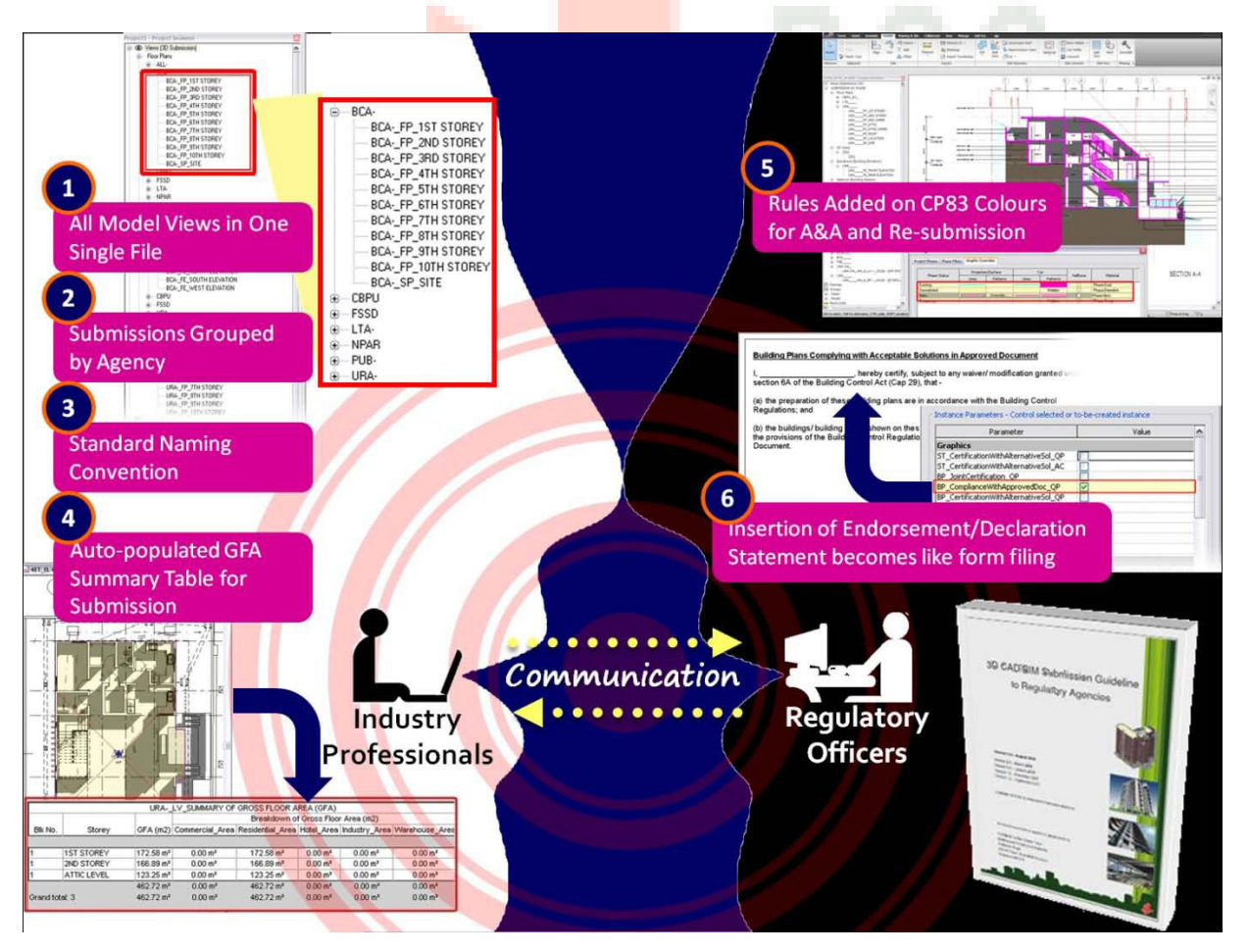

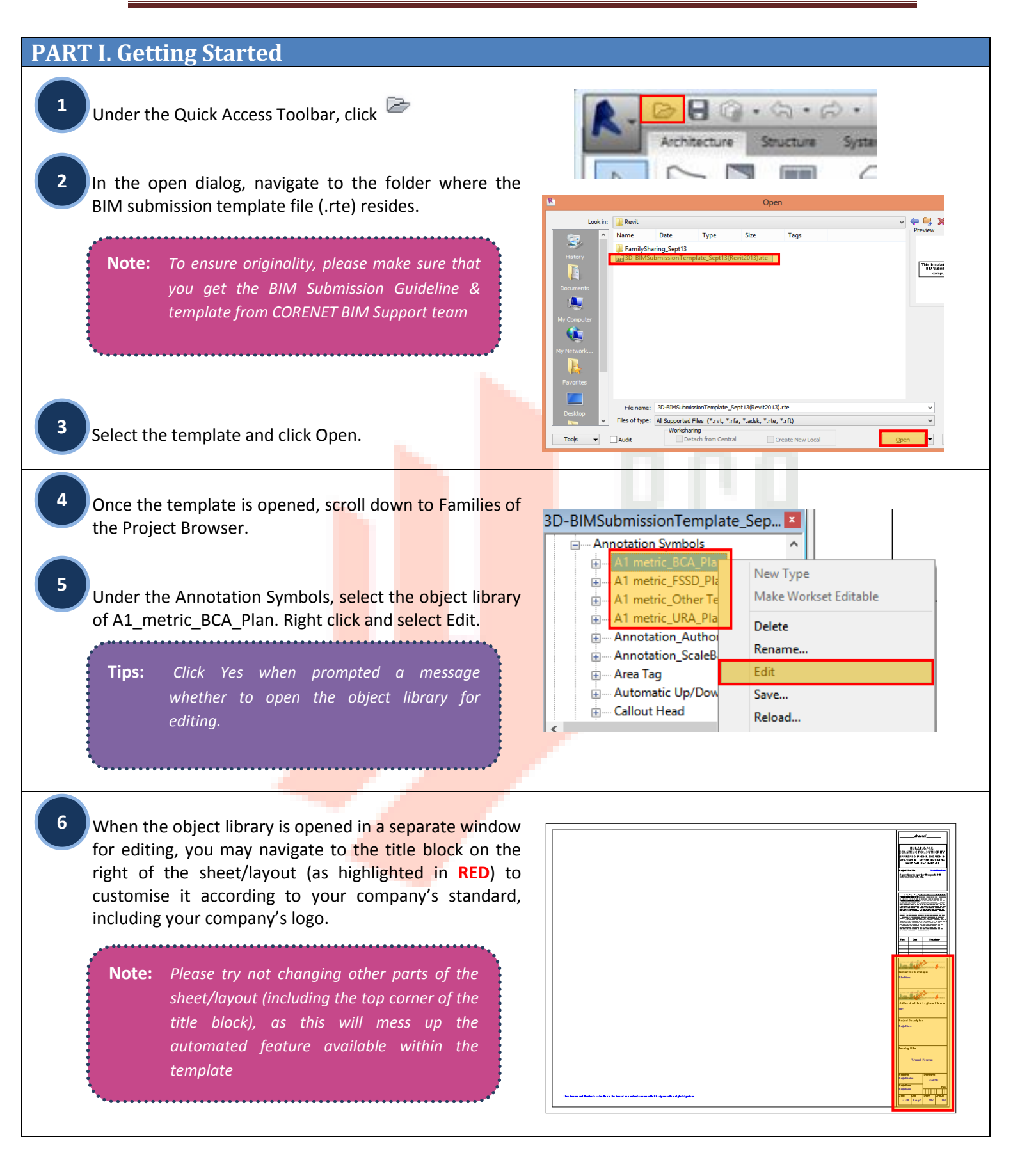

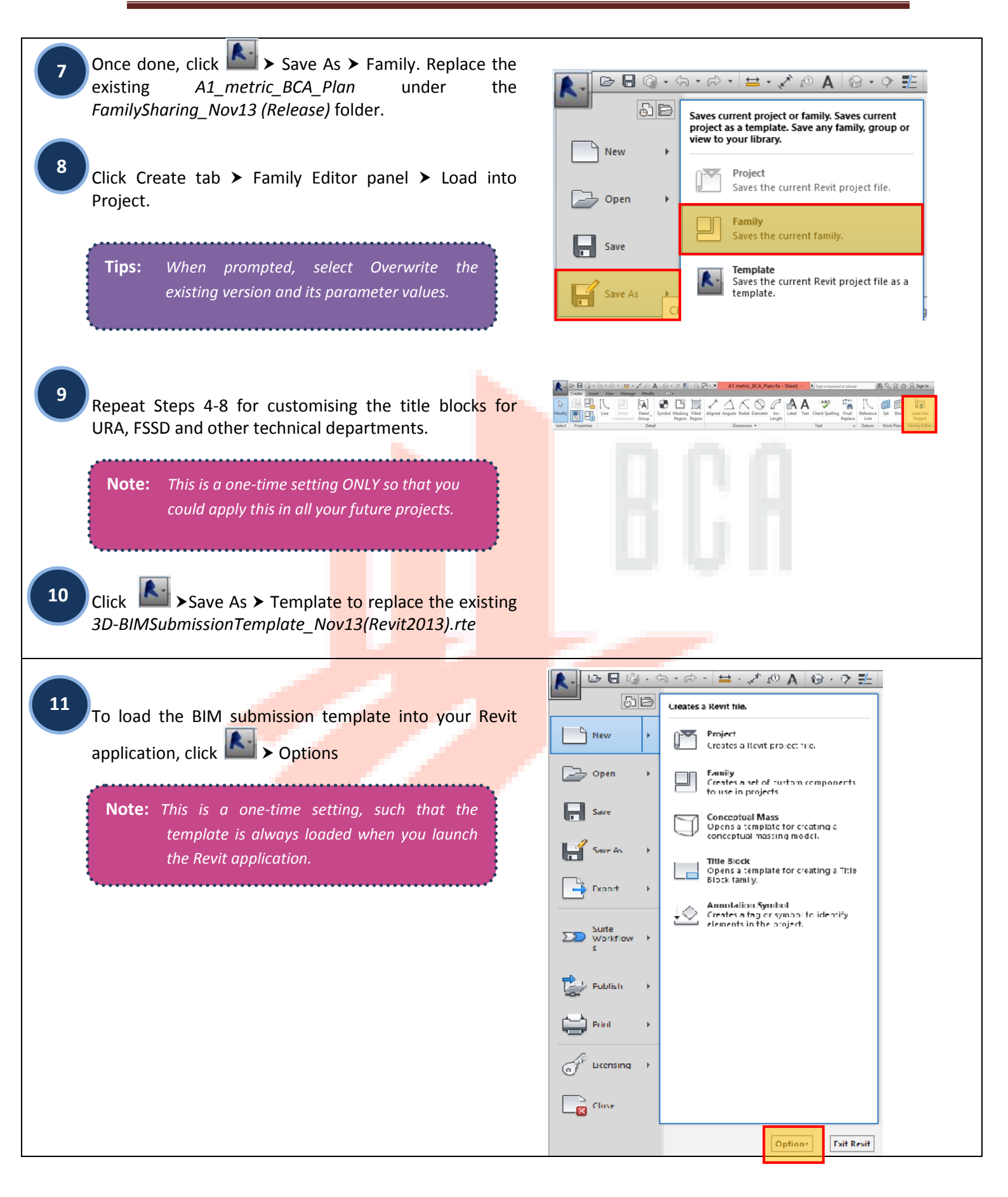

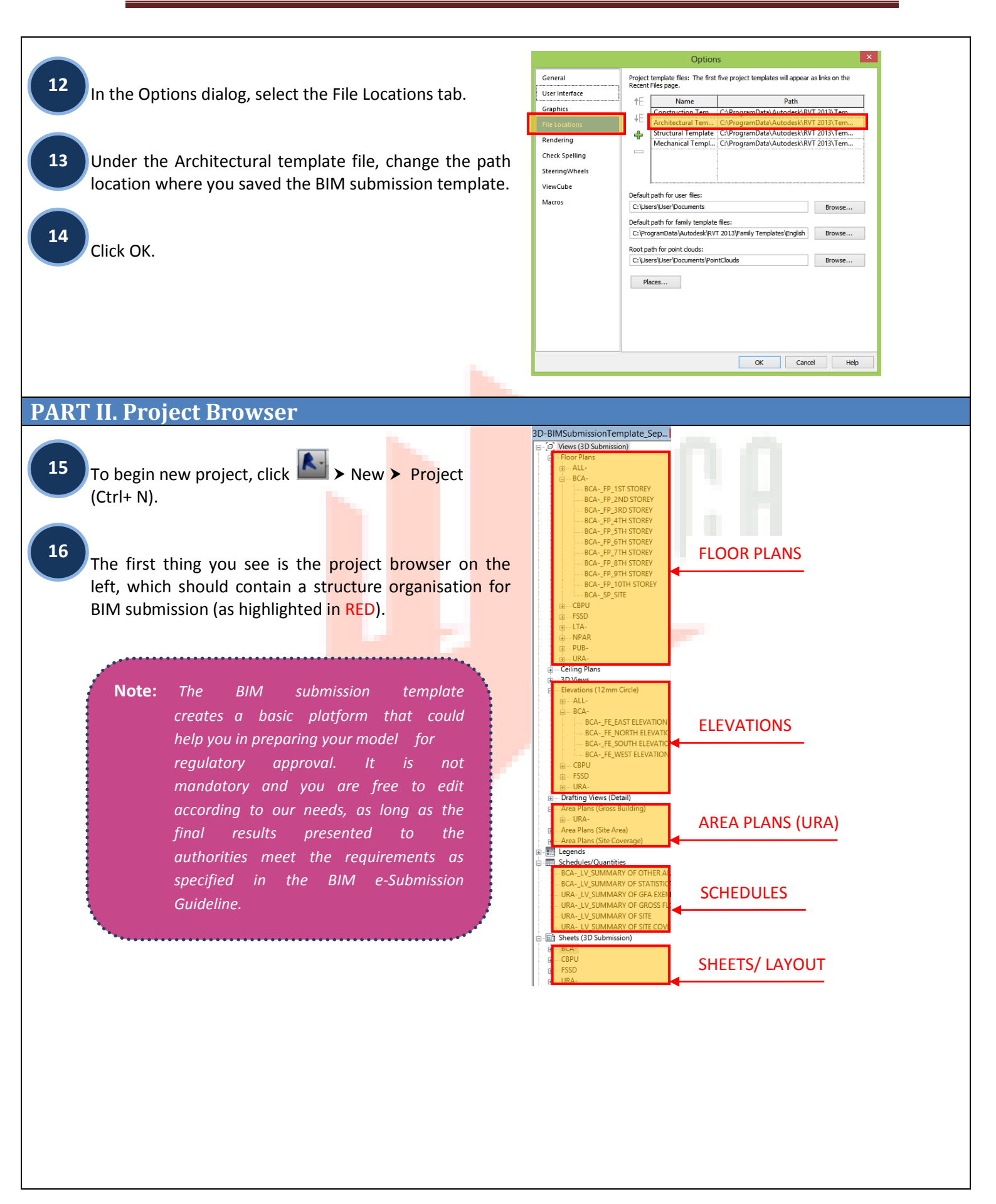

#### 17

18

19

The BIM Submission Template should contain all the basic symbols and endorsement statements for regulatory approval. However, if at any instance, you accidentally remove any of the object library from template, you could load the families back into your project.

**Tips:** The additional families could be found in a separate folder given to you, known as folder FamilySharing\_Nov13(Release).

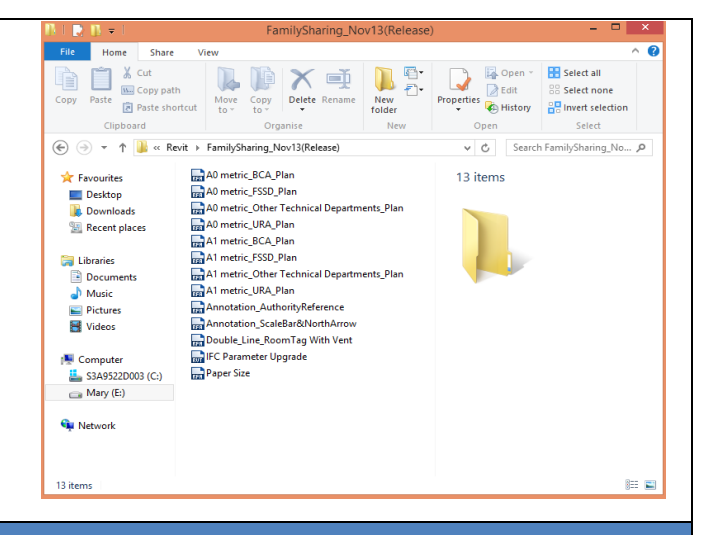

#### PART III. Project Elevation/ Datum Level

Double click on any of the elevation view in the project browser.

By default, the template provides 10 storeys for a project. You may need to edit according to your project requirements.

**Note:** This is a one-time setting ONLY that you should do it before starting your project modeling.

**Tips:** If your project have storeys less than 10, highlight the remaining storeys and click Remove button on your keyboard.

If your project have storeys more than 10, add additional storeys. Click Home tab ➤ Datum panel ➤ Level. When new storeys are added, you need to rename the related floor plans according to the naming convention specified in the BIM Submission Guideline.

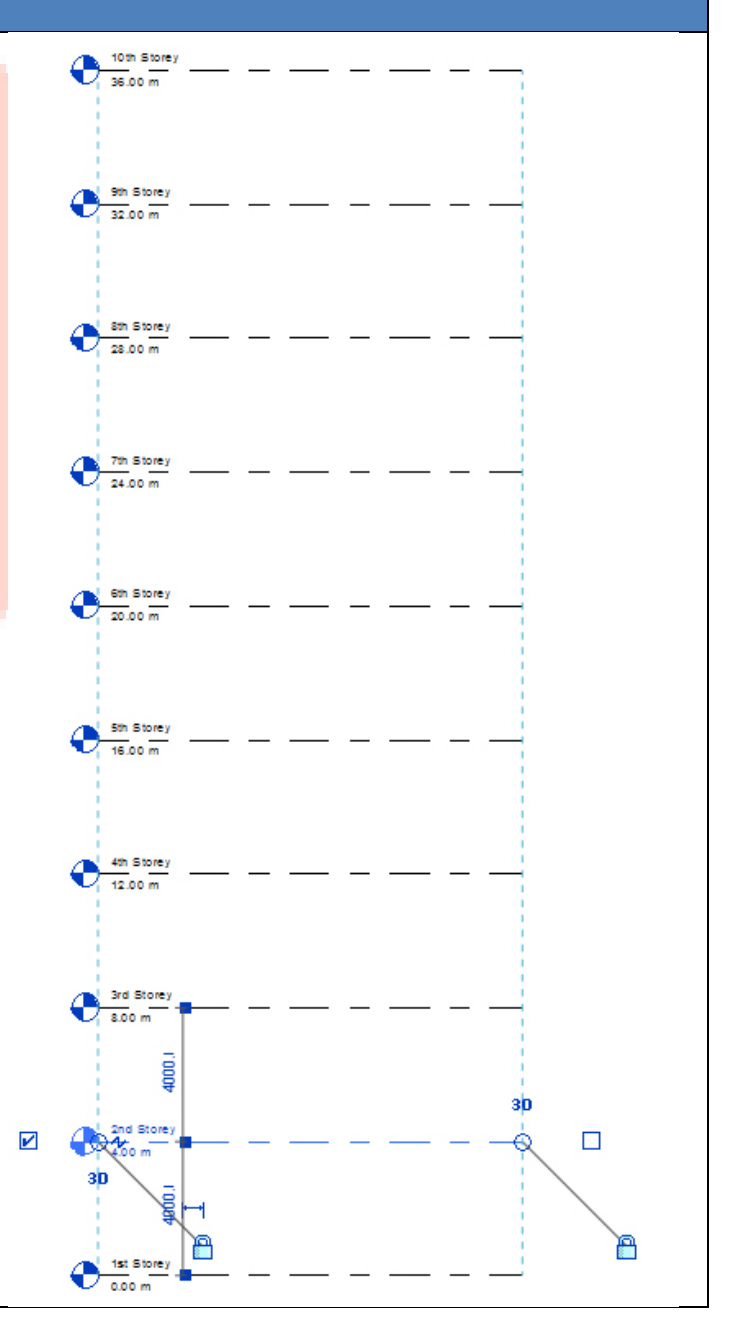

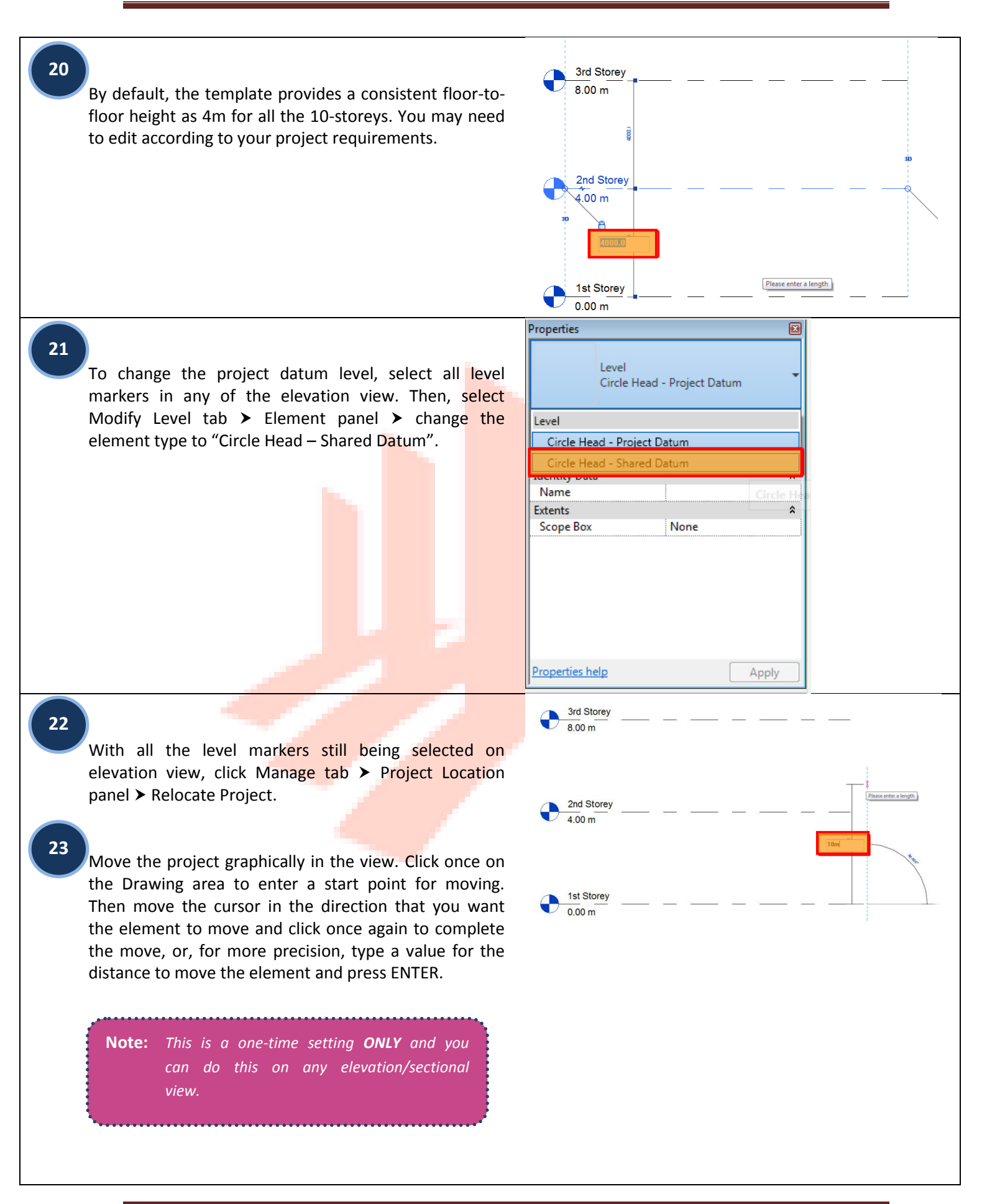

> 🖯

 $\otimes$ 

69 N

# **PART IV. Site Configuration**

To import the topographic map (.dwg) given by your land surveyor, click Insert tab > Link panel > Link CAD.

#### Tips: It is advisable to start requesting your land surveyor to provide you the topographic map with Z-values or contour line. This will facilitate you in auto-creating the 3D topo profile in Revit, using the following steps.

|        | D (          | • 🖗         | \$\lambda \cdot \vec{k}{2} \lambda \vec{k}{2} \vec{k}{2} \vec{k} | • 🖴   | * ,x*          | A 🕫             | 8.            | ¢ ₺             | 8.8.                | ₹ 3      | D-BIMS           | Submissio            | nTem  | plate       | _Sept            | 13 |
|--------|--------------|-------------|----------------------------------------------------------------------------------------------------|-------|----------------|-----------------|---------------|-----------------|---------------------|----------|------------------|----------------------|-------|-------------|------------------|----|
| ~      | Arch         | itecture    | Structure                                                                                                    | Syst  | ems            | Insert          | Annotat       | e Anal          | yze Mas             | sing & S | Site Co          | llaborate            | View  | Ma          | nage             | м  |
| ß      | 8            | CAD         | ମ୍ମ୍ର                                                                                                    | -     |                | Ë.              |               | -               |                     |          |                  | 68                   | Ē     | <b>,</b>    | 6                |    |
| Modify | Link<br>Revi | Link<br>CAD | DWF<br>Markup                                                                                                    | Decal | Point<br>Cloud | Manage<br>Links | Import<br>CAD | Import<br>gbXML | Insert<br>from File | , Image  | Manage<br>Images | Import<br>Family Typ | es Fa | oad<br>mily | Load as<br>Group | •  |
| Select |              |             | Lir                                                                                                    | nk    |                |                 |               |                 | Im                  | port     |                  |                      | Lo ا  | ad from     | m Librai         | ry |

### 25

24

After the CAD topo map is imported, click Manage tab Project Location panel > Coordinates > Acquire Coordinates.

#### 26

Place the cursor on a linked CAD topo map instance, and click.

The model file now has the same shared coordinates as the linked CAD topo map file.

To double check if your model file shares Tips: the same coordinates system as the land surveyor topo map, Manage tab ≻Project *Location panel* > *Coordinates* > Report Shared Coordinates. Then place the cursor on a reference point of the linked CAD topo map (normally the point with indication of numbers given by your land surveyor so that you could verify).

50 52 1,2 P Specify Coordin 1.9 3D Viev 🗸 🕫 A 🔞 - 🔿 🖺 🗟 🔂 - 🔹 Project Parameters Project Units Shared Parameters ۲ 69 N 10 🐴 Transfe 🕎 Purge 5 Specify Coordinates at Report Shared Cor 3D View 56 56 -56 -🔧 o 🖪 Si Transfer Proje Design Opt IVT.LU BLD  $\bigcirc$ 

C.

Transfer 🍄 Transfer 🌇 Project Units 🙀 Purge U

# 27

28

To create the 3D topographic, click Massing & Site tab ➤ Model Site panel ➤ Toposurface.

Click Edit Surface panel > Tools panel > Create from import ➤ Select Import Instance.

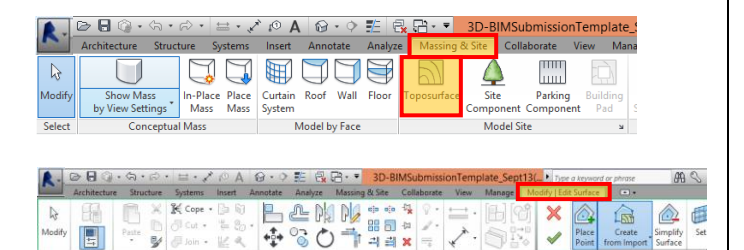

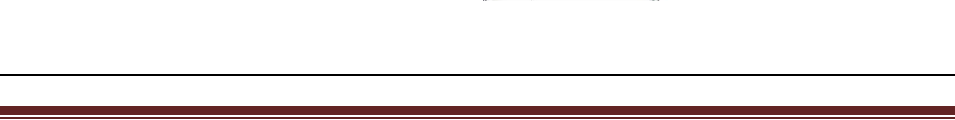

N 41384.05

E 36376.1

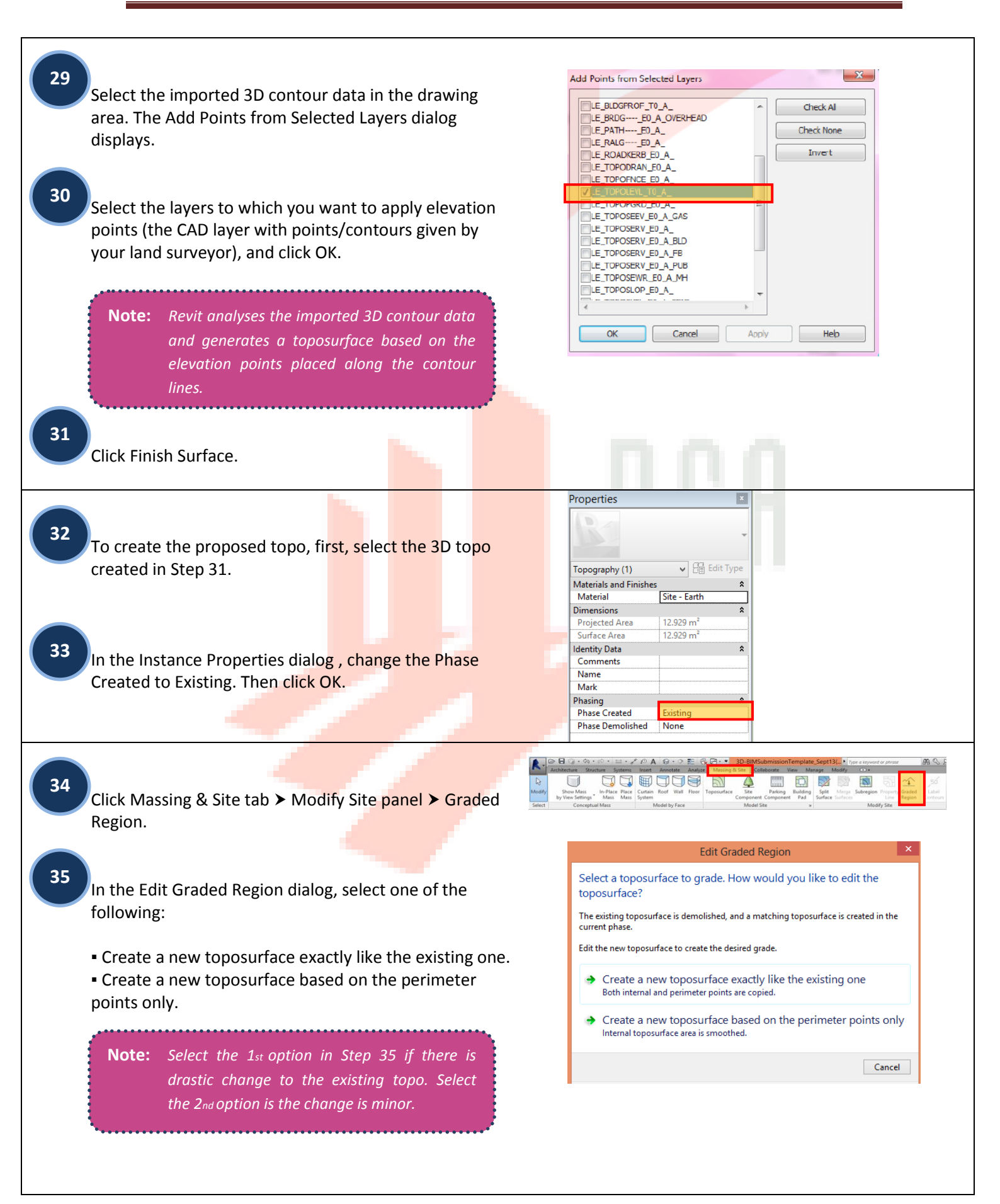

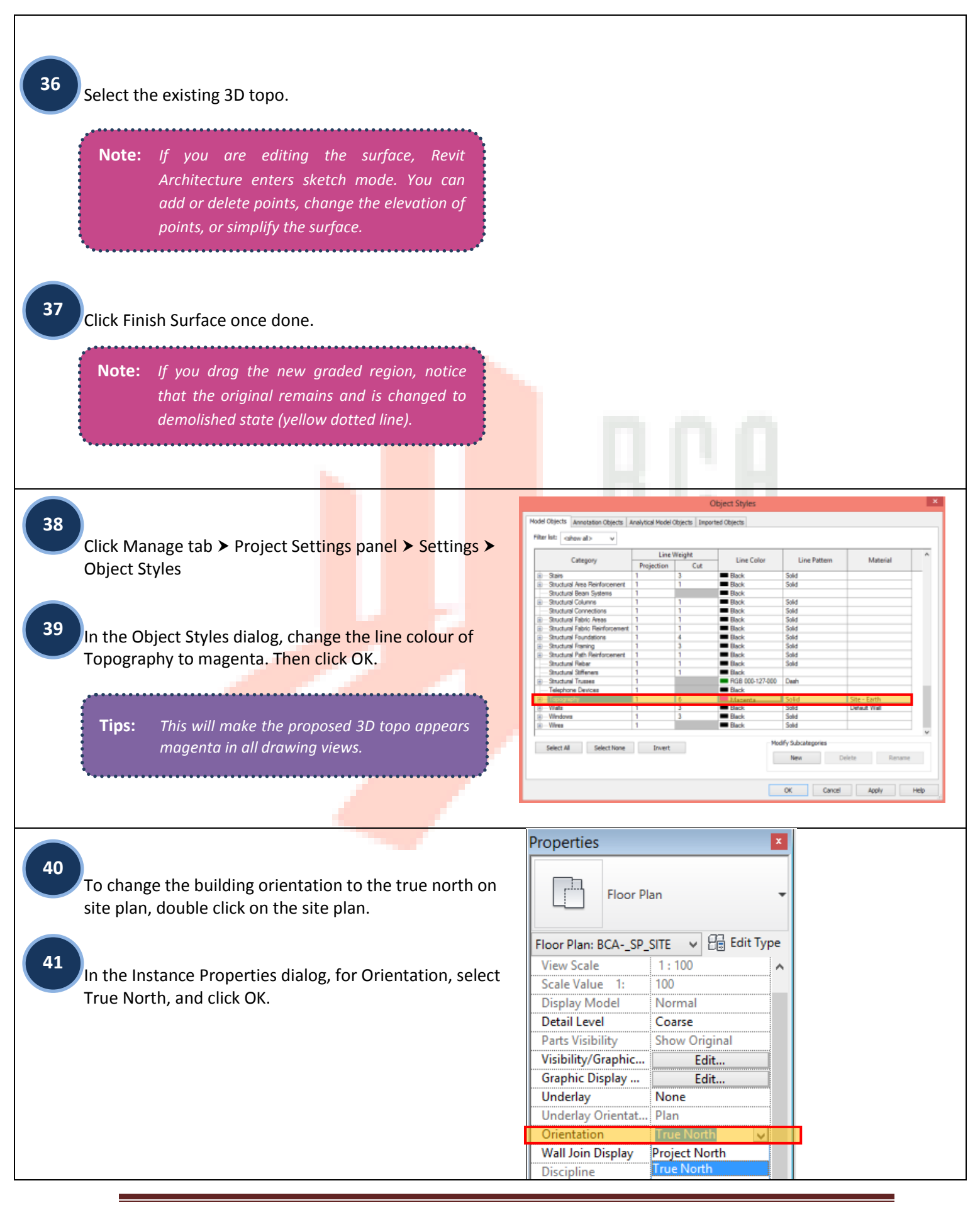

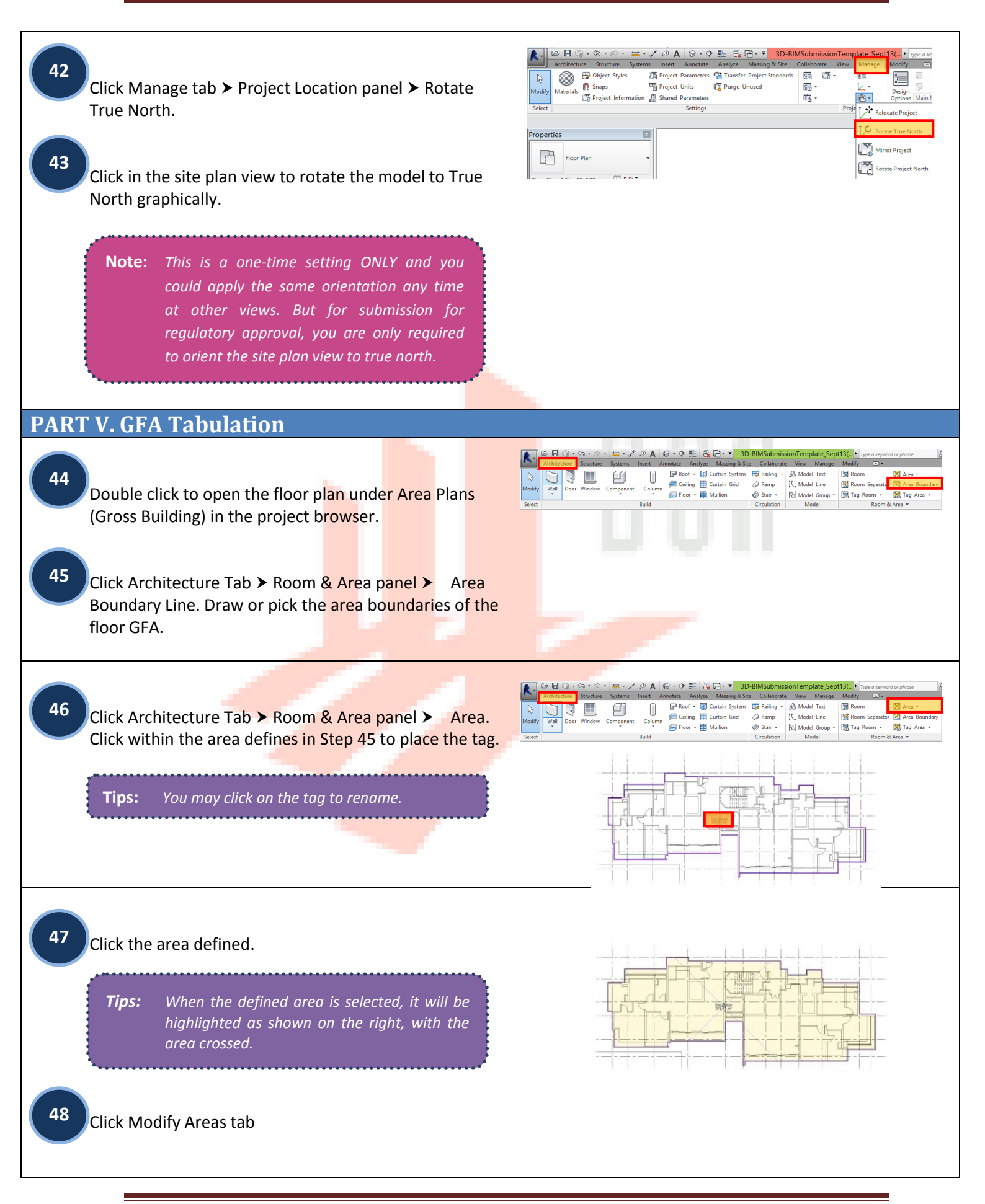

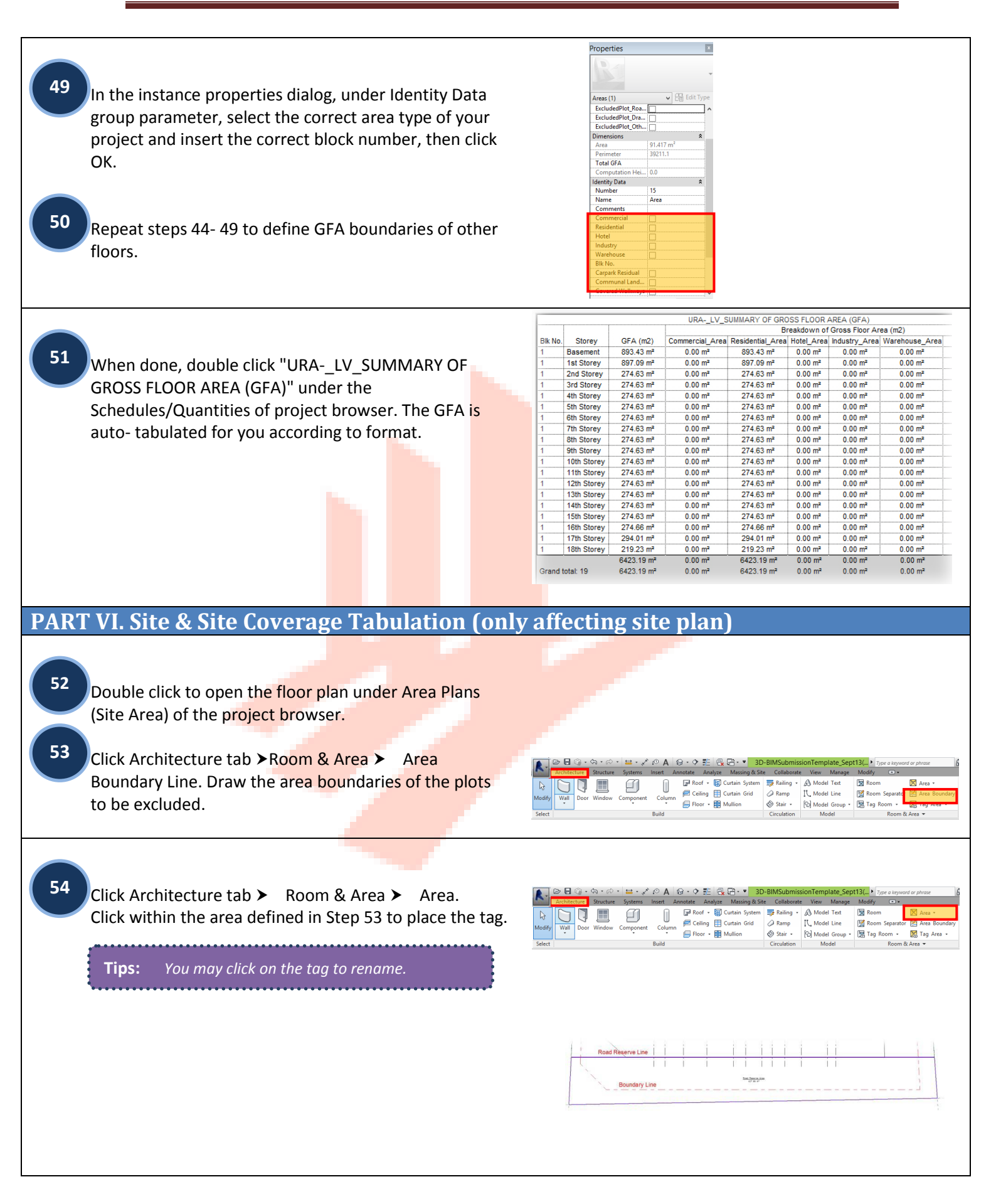

### Training of Architectural BIM e-Submission Template (for Revit Users Only)

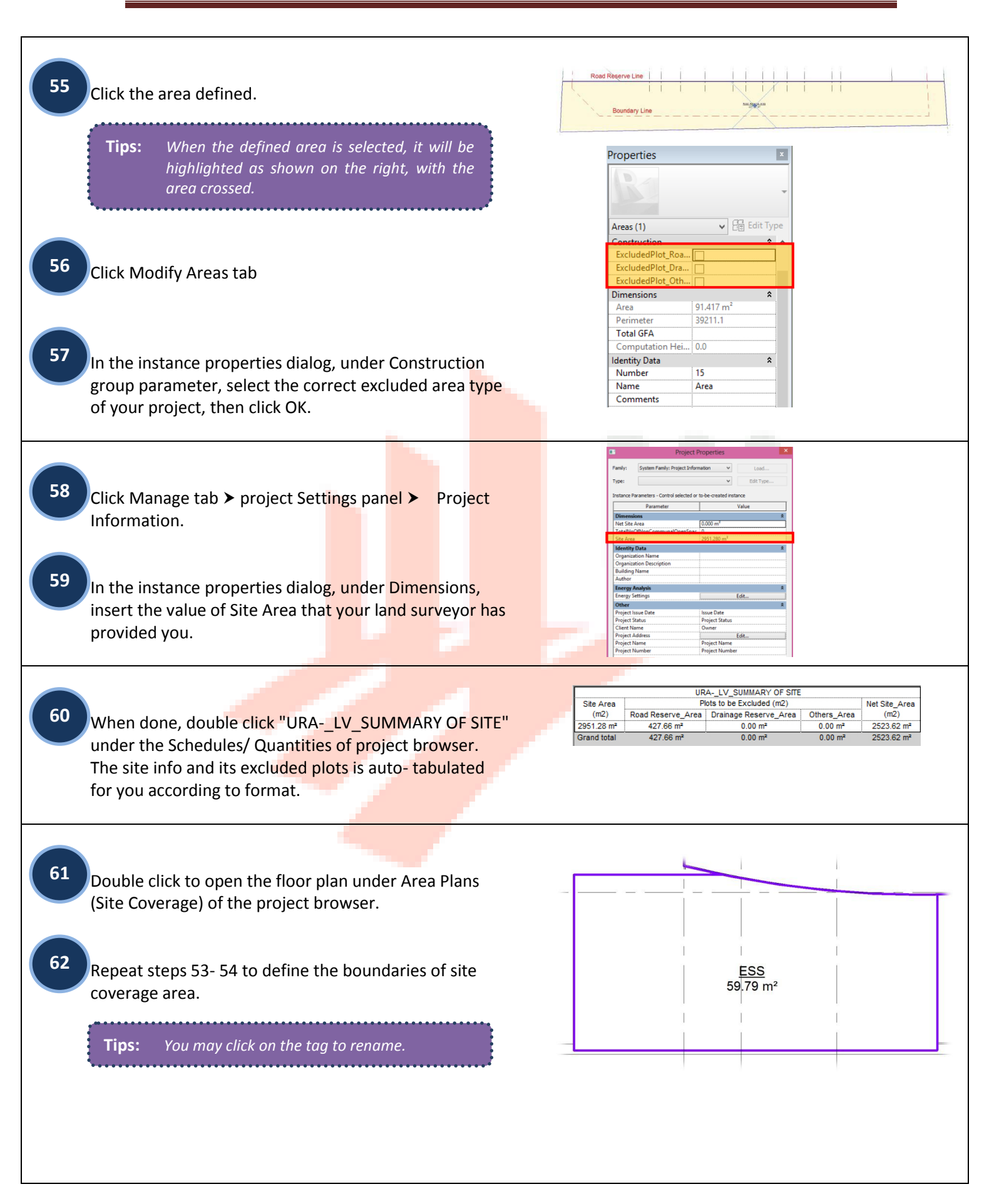

#### Training of Architectural BIM e-Submission Template (for Revit Users Only)

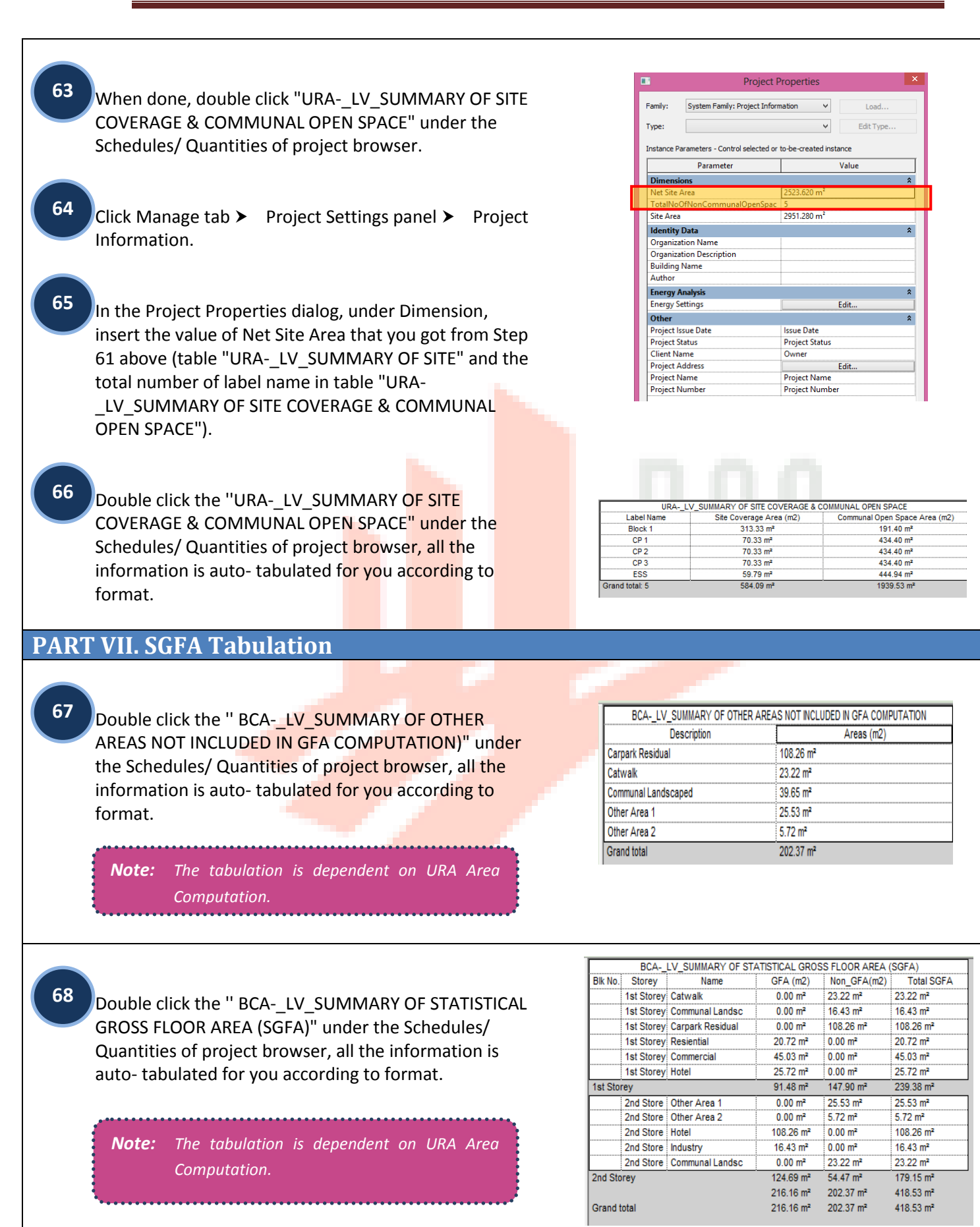

| PART VIII. Annotations & Symbols                                                                                                    |                    |
|----------------------------------------------------------------------------------------------------|--------------------|
| <b>Note:</b> The basic annotation and symbols provided<br>in the template only meant to help you in<br>creating elementary annotations for your<br>project submission. They are not exhaustive<br>list and you are free to edit/change<br>according to your needs and the<br>requirements as specified in the BIM e-<br>Submission Guideline. |                    |
| <sup>69</sup> To place the scale bar and north arrow on the floor plan views or elevation and section views, click Annotate tab Detail panel Symbol select the appropriate symbols already loaded into the template for you.                                                                                                    | SCALE 1: 100       |
| Click on the drawing view to place the symbols.                                                                                                    |                    |
| Click on the name to rename the view name<br>(synchronise it with the project browser) and the scale<br>(synchronise it with the scale under View Control Bar).                                                                                                    |                    |
| 72 To change the angle of north arrow, select the symbol<br>and click Modify Generic Annotations. In the Type<br>Properties, insert the true north angle under Dimension<br>parameter, then click ok.                                                                                                    |                    |
| 73 To place the symbol "for reference only" on the plans, elevations and section views, repeat steps 69-70.                                                                                                    | For Reference ONLY |
| <b>Note:</b> This symbol is specific to re-submission<br>(URA) or amendment plans submission for<br>regulatory approval, in which QP is<br>required to indicate this symbol on the<br>drawings views that are not affected in the<br>amendments. For details, please refer to<br>Architectural BIM e-Submission Guideline<br>Section 2.7      |                    |

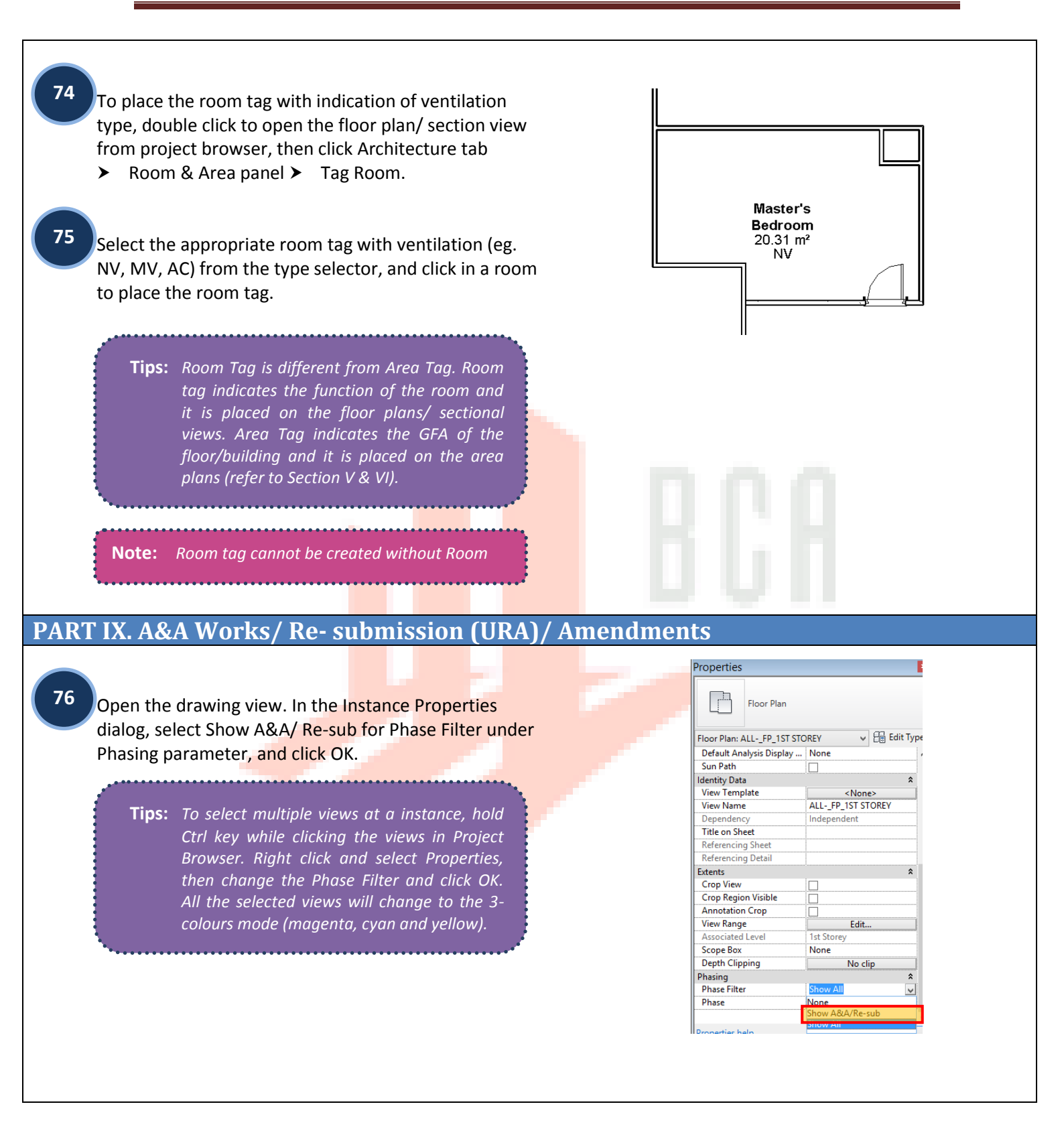

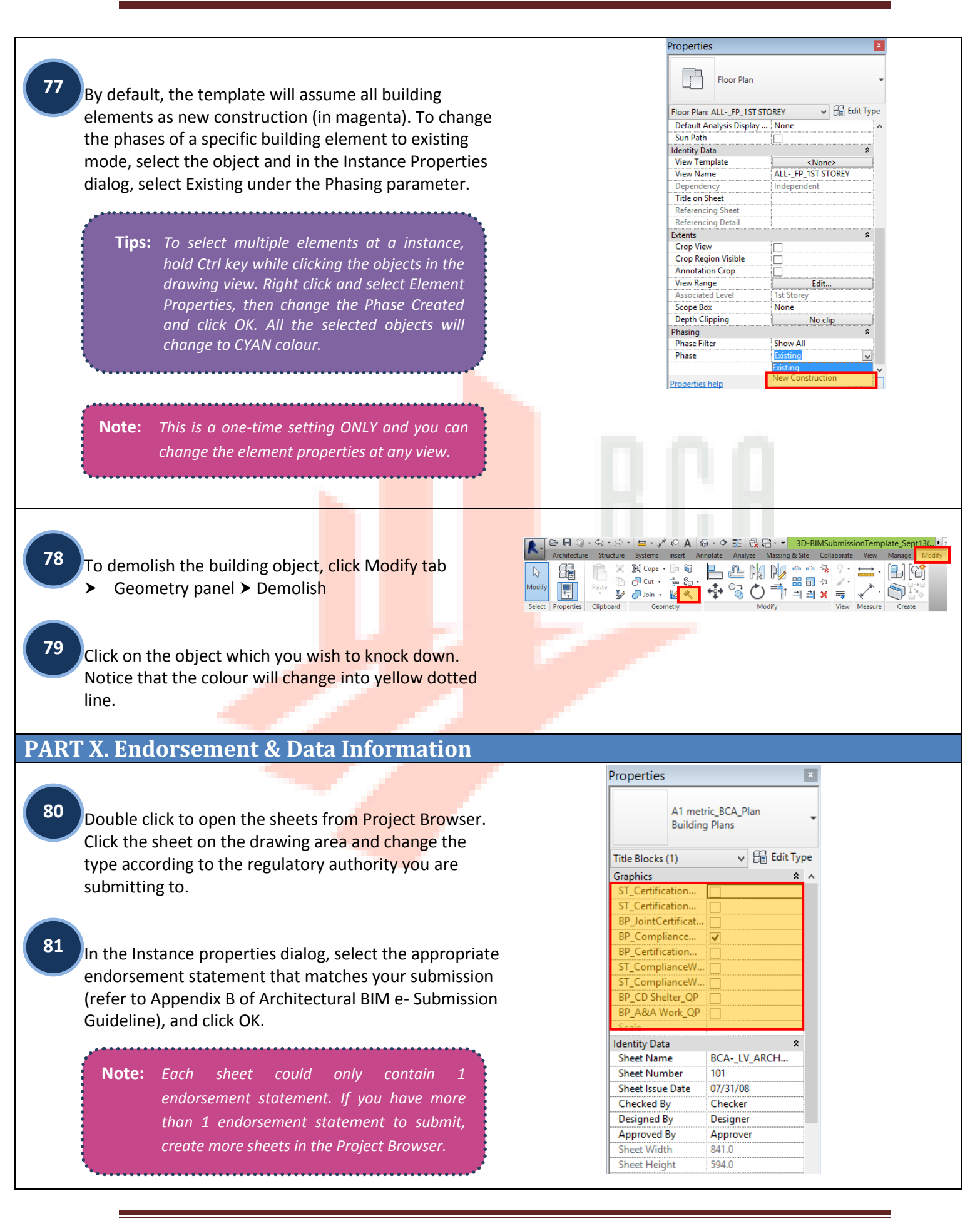

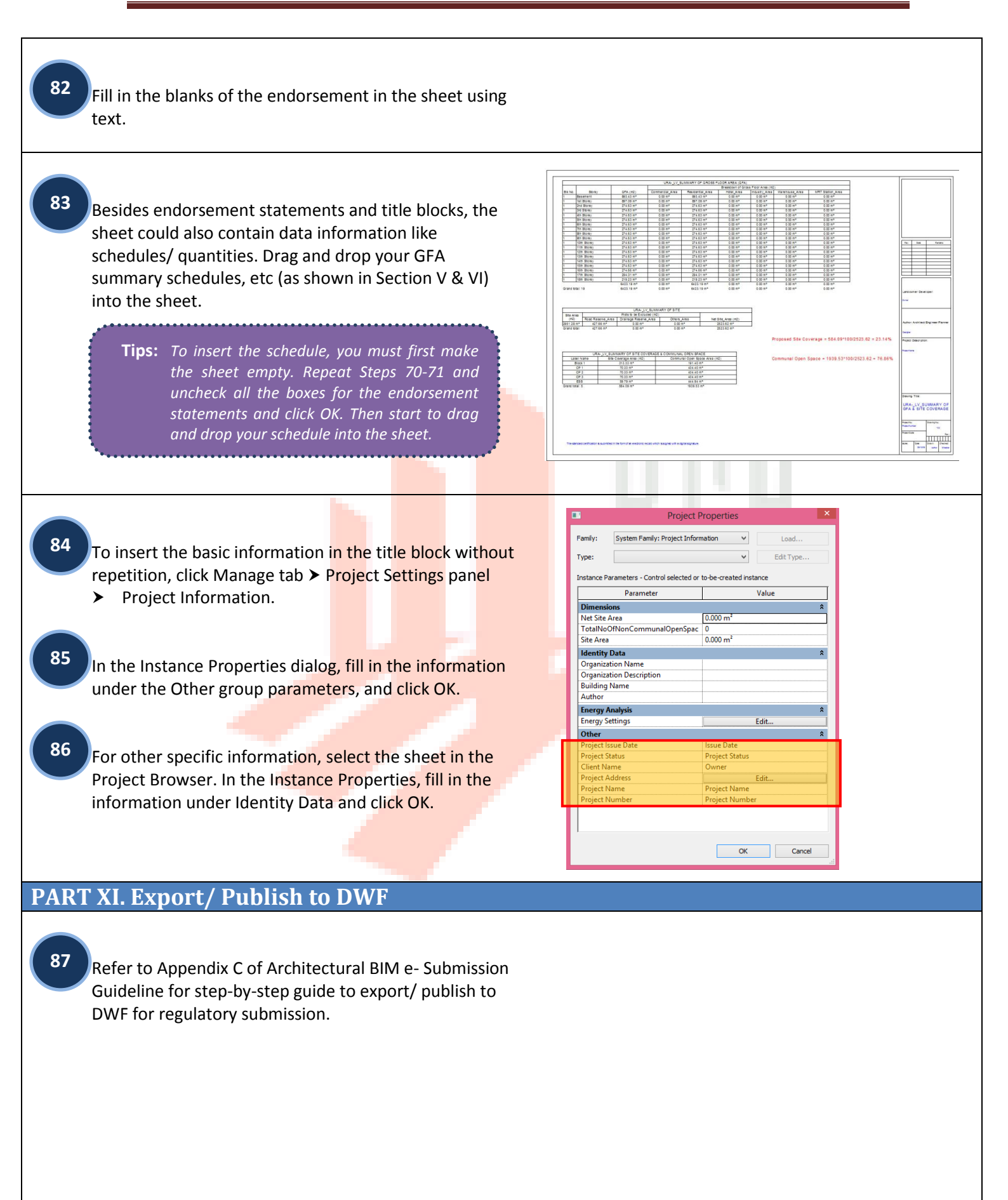

# PART XII. Migrating to latest software version

The following step by step tutorial will teach the current users to update the template and migrate all the created standards to the latest version of Autodesk Revit.

| Note:                              | Two Revit Template fil<br>Revit Application.                             | es should open                    | in one  |                                                                                                    |                                                                                                    |                                                                    |
|------------------------------------|--------------------------------------------------------------------------|-----------------------------------|---------|----------------------------------------------------------------------------------------------------|----------------------------------------------------------------------------------------------------|--------------------------------------------------------------------|
|                                    | 2013 template is the re<br>2014 template is the de                       | ference file.<br>estination file. |         |                                                                                                    |                                                                                                    |                                                                    |
| To transf<br>On 2104<br>panel ≻    | er project standards:<br>template file, Go to M<br>Transfer Project Stan | anage Tab ≻<br>dards              | Setting | Architecture Structu                                                                                                    | re Systems Insert Annotate<br>Styles To Project Parameter<br>To Project Units<br>Information 💀 Shared Parameter<br>Settings | · Analyze Massing &<br>'참 Transfer Project Star<br>12 Purge Unused |
| On the p<br>company                | ull- down menu, copy †<br>v 2013 template file.                          | rom: select th                    | e       | Copy from:                                                                                                    | Select Items To Cop                                                                                                    | y                                                                  |
| The dialo<br>created o             | ng box will show the list<br>on the company 2013 t                       | t of standards e<br>emplate.      | you     | Analytical Link T<br>Annotation Fami<br>Area and Volume<br>Arrowhead Style                                                                                       | ypes A<br>ly Label Types<br>e Computations<br>es<br>tation                                                                  | Check All<br>Check None                                            |
| From the<br>transferr<br>Click OK. | e list of standards, tick t<br>ed for the 2014 templa                    | te standards to                   | to be   | Building Type Se Cable Tray Setti Cable Tray Sizes Callout Tags Ceiling Types Color Fill Scheme Conduit Settings Conduit Sizes Conduit Standar Construction Type | ttings<br>ngs<br>:<br>:<br>:<br>:<br>:<br>:<br>:<br>:<br>:<br>:<br>:<br>:<br>:<br>:<br>:<br>:<br>:<br>:<br>:                |                                                                    |

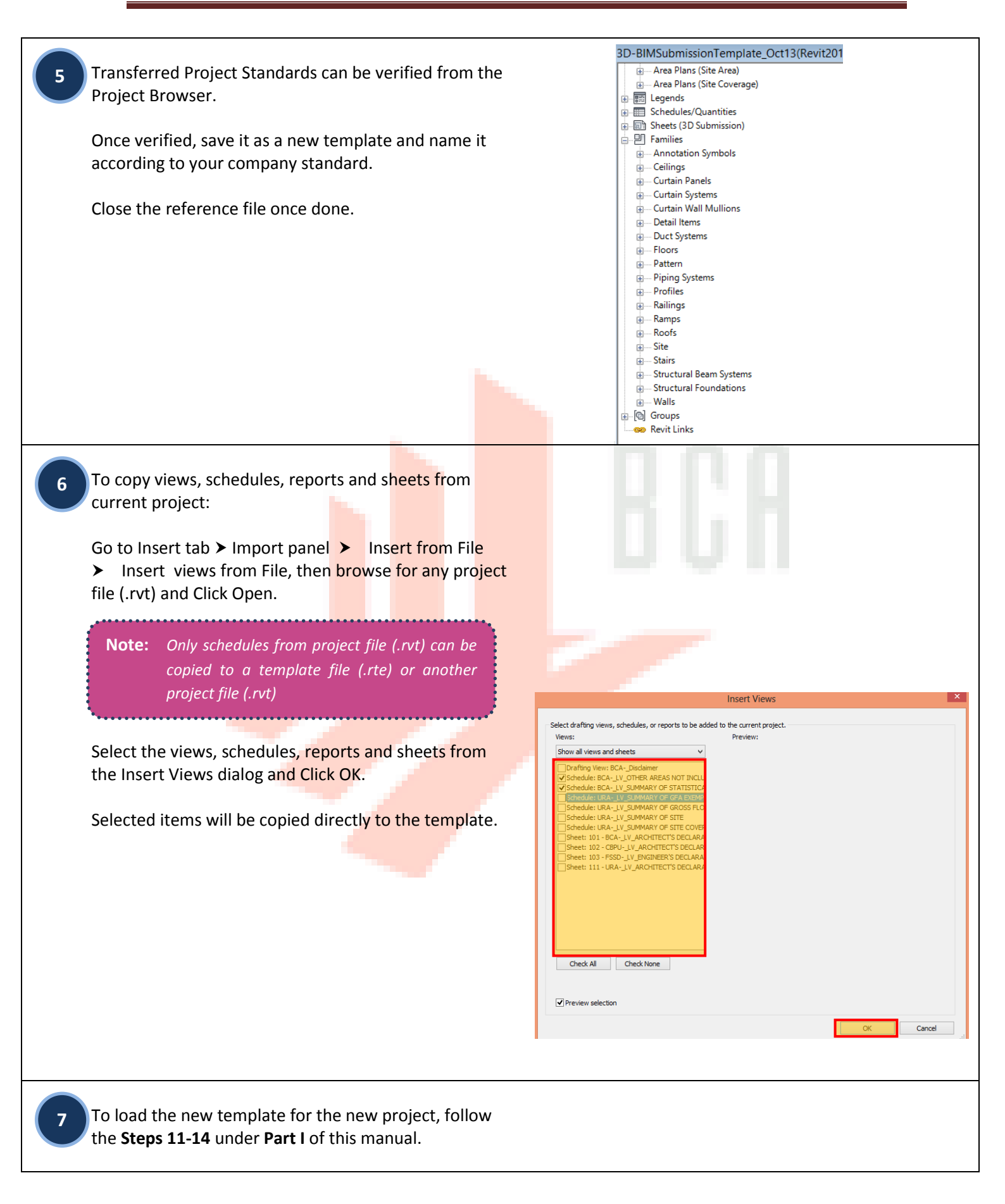

# ACKNOWLEDGEMENT

Special thanks to Autodesk Asia Pte Ltd

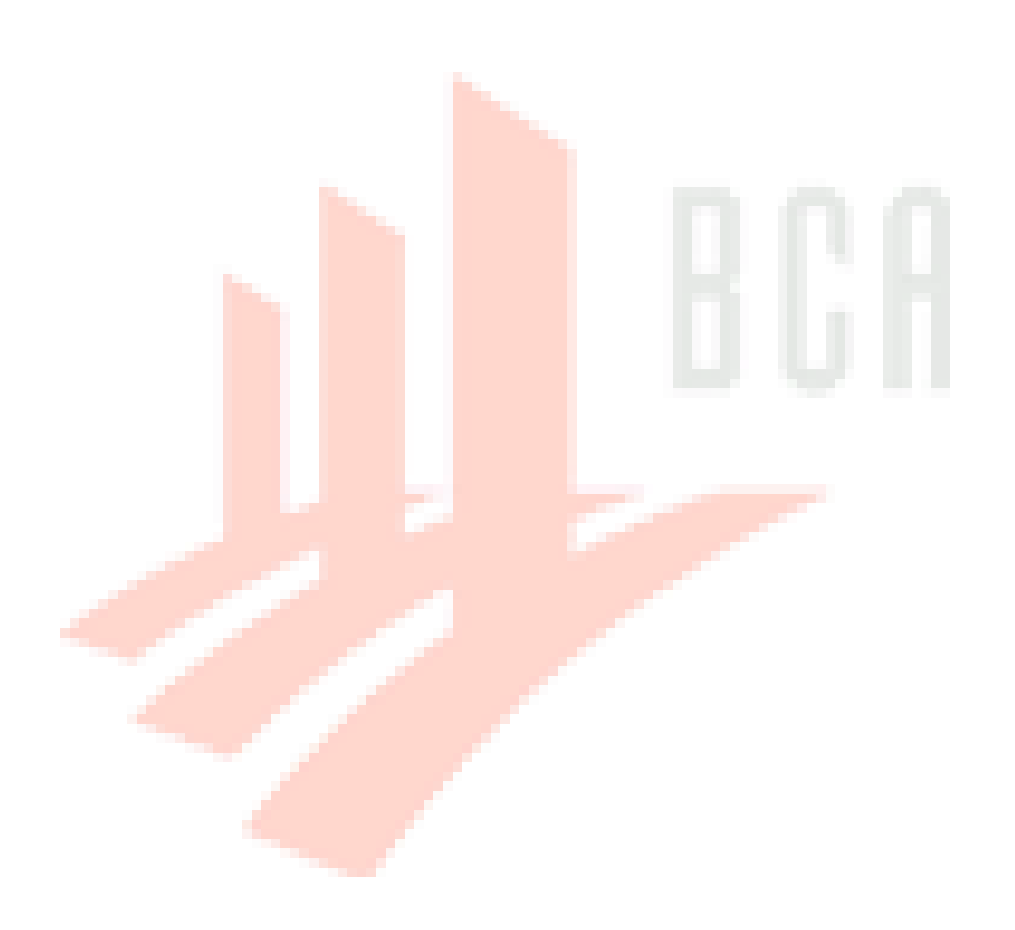